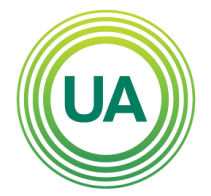

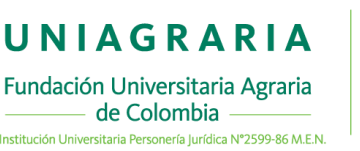

## Recuperación de usuario y contraseña

Campus Virtual

Para acceder al Campus Virtual de Uniagraria, puede acceder desde la página web institucional o desde la URL: <u>www.uniagrariavirtual.edu.co/campus</u>

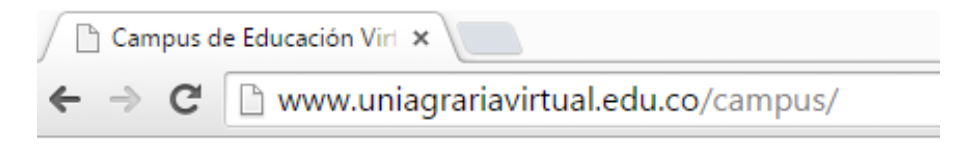

Para acceder debe dar clic en el botón Acceder

| Aulas Virtuales          | Portal Web | Recursos Educativos 💌 | Correo electrónico         | Sistema académico                                | Español - Internacior              | nal (es) 📼 | Usted no se ha | ic entificado. (Acceder) |
|--------------------------|------------|-----------------------|----------------------------|--------------------------------------------------|------------------------------------|------------|----------------|--------------------------|
|                          |            | UA                    | UNIA<br>Fundación Universi | <b>G R A R I A</b><br>itaria Agraria de Colombia | LA U VERDE<br>DE COLOMBIA          |            |                | <u>4</u> )               |
| ENLACES<br>Herramientas: |            | Bienv                 | renido a las Aula          | is Virtuales de la F<br>La U Ver                 | Fundación Univer<br>de de Colombia | sitaria A  | Agraria de Co  | olombia                  |
| P                        | 0          |                       |                            | Buscar cursos:                                   | lr                                 |            |                |                          |
| OsTicket                 | Recuperar  |                       |                            |                                                  |                                    |            |                |                          |

Ahora debe digitar el nombre de usuario y la contraseña que fue suministrado por medio del correo electrónico. En caso de olvidar el usuario o contraseña, puede recuperar desde Campus Virtual, realizando las siguientes acciones:

1. De clic en **¿Olvidó su nombre de usuario o contraseña?**, esta opción aparece debajo del botón entrar.

|  |  |   |   |    |   |    |   |    |    |     |    |   |    |    | ÷.  |     |    |       |   |   |   |   |   |  |  |  |  |  |
|--|--|---|---|----|---|----|---|----|----|-----|----|---|----|----|-----|-----|----|-------|---|---|---|---|---|--|--|--|--|--|
|  |  |   |   |    |   |    |   |    |    |     |    | F |    | n  | 'n  | r   | 1  |       |   |   |   |   |   |  |  |  |  |  |
|  |  |   |   |    |   |    |   |    |    |     |    |   |    |    |     |     | •  |       |   |   |   |   |   |  |  |  |  |  |
|  |  |   |   |    |   |    |   |    |    |     |    |   |    |    |     |     |    |       |   |   |   |   |   |  |  |  |  |  |
|  |  |   |   |    |   |    |   |    |    |     |    |   |    |    |     |     |    |       |   |   |   |   |   |  |  |  |  |  |
|  |  |   |   |    |   |    |   |    |    |     |    |   |    |    |     |     |    |       |   |   |   |   |   |  |  |  |  |  |
|  |  |   |   |    |   |    |   |    |    |     |    |   |    |    |     |     |    |       |   |   |   |   |   |  |  |  |  |  |
|  |  | 1 |   |    |   |    |   |    |    |     |    |   |    |    |     | _   |    | <br>- |   | - |   |   | - |  |  |  |  |  |
|  |  |   | N | or | n | br | Э | d  | e  | U   | IS | u | ar | io |     |     |    |       |   |   |   |   |   |  |  |  |  |  |
|  |  |   |   |    |   |    |   |    |    |     |    |   |    |    |     |     |    |       |   |   |   |   |   |  |  |  |  |  |
|  |  |   |   |    |   |    |   |    |    |     |    |   |    |    |     | -   |    |       | - | - | - | - | - |  |  |  |  |  |
|  |  |   |   |    |   |    |   |    |    |     |    |   |    |    |     | _   |    | <br>  |   |   |   | _ | _ |  |  |  |  |  |
|  |  |   |   |    |   |    | ( | Cc | or | ntr | ra | S | эř | ia |     |     |    |       |   |   |   |   |   |  |  |  |  |  |
|  |  |   |   |    |   |    |   |    |    |     |    |   |    |    |     |     |    |       |   |   |   |   |   |  |  |  |  |  |
|  |  |   |   |    |   |    |   |    |    |     |    |   |    |    |     | -   |    |       | - | - | - |   |   |  |  |  |  |  |
|  |  |   |   |    |   |    |   |    |    |     |    |   |    |    |     |     |    |       |   |   |   |   |   |  |  |  |  |  |
|  |  |   |   |    |   |    |   |    |    |     |    |   |    | -  |     |     |    |       |   |   |   |   |   |  |  |  |  |  |
|  |  |   |   |    |   |    |   |    |    |     |    |   |    |    | :n1 | tra | ar |       |   |   |   |   |   |  |  |  |  |  |
|  |  |   |   |    |   |    |   |    |    |     |    |   |    |    |     |     |    |       |   |   |   |   |   |  |  |  |  |  |

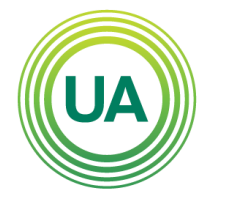

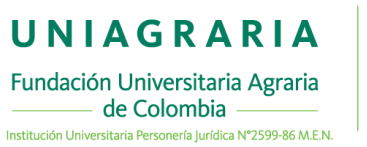

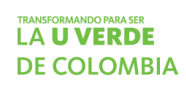

2. Para recuperar los datos de acceso se requiere el nombre de usuario o el correo electrónico estudiantil.

| Para reajustar su contraseña, envie su nombre de usuario o su dirección de correo<br>electrónico. Si podemos encontrarlo en la base de datos, le enviaremos un email con<br>instrucciones para poder acceder de nuevo.  Buscar por nombre de usuario BUSCAR Buscar por dirección email Dirección de correo BUSCAR | Página Principal 🕨 Entrar 🕨 Contraseña olvidada                                                                                                    |
|----------------------------------------------------------------------------------------------------|----------------------------------------------------------------------------------------------------|
| Buscar por nombre de usuario Nombre de usuario BUSCAR Buscar por dirección email Dirección de correo BUSCAR                                                                                                    | Para reajustar su contraseña, envíe su nombre de usuario o su dirección de correo<br>electrónico. Si podemos encontrarlo en la base de datos, le enviaremos un email con<br>instrucciones para poder acceder de nuevo. |
| Nombre de usuario BUSCAR Buscar por dirección email Dirección de correo BUSCAR                                                                                                    | Buscar por nombre de usuario                                                                                                    |
| Buscar por dirección email<br>Dirección de correo<br>BUSCAR                                                                                                    | Nombre de usuario BUSCAR                                                                                                    |
| Dirección de correo                                                                                                    | Buscar por dirección email                                                                                                    |
|                                                                                                    | Dirección de correo BUSCAR                                                                                                    |
| <i>d</i> )                                                                                                    | (m)                                                                                                    |

El usuario de Campus Virtual de UNIAGRARIA, es el mismo asignado en el sistema académico y correo electrónico institucional. También puede recuperar los datos de acceso indicando la dirección de correo electrónico institucional.

## La información de datos de acceso será enviado al correo electrónico institucional

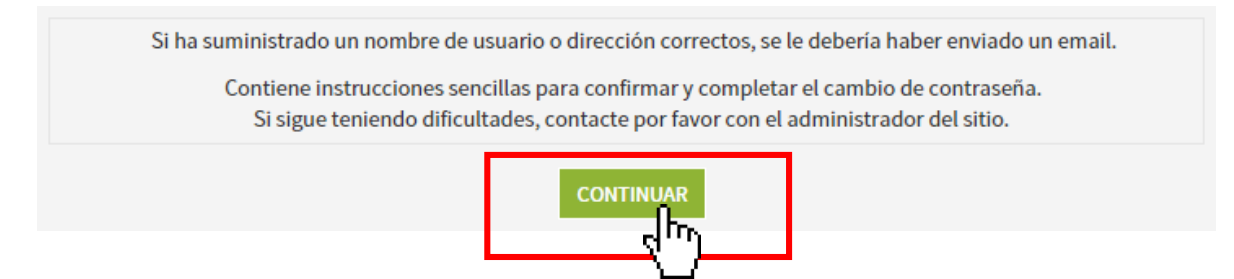

Al correo electrónico llegarán las indicaciones para la recuperación de la contraseña y un enlace que le permitirá restaurar la contraseña.

|         | Actualizaciones al documento |                                        |  |  |  |  |  |  |  |  |  |
|---------|------------------------------|----------------------------------------|--|--|--|--|--|--|--|--|--|
| Versión | Fecha                        | Descripción de la actualización        |  |  |  |  |  |  |  |  |  |
| 0       | 14-07-2015                   | Primera versión publicada              |  |  |  |  |  |  |  |  |  |
| 1       | 13-02-2016                   | Actualización de imágenes con la nueva |  |  |  |  |  |  |  |  |  |
|         |                              | versión del tema de aulas              |  |  |  |  |  |  |  |  |  |

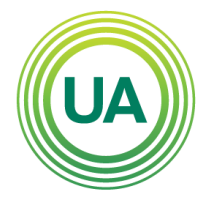

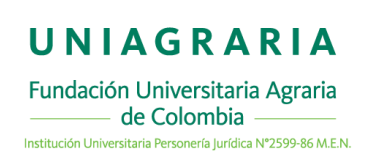

| 2 | 10-05-2016 | Actualización del logo del encabezado y<br>procedimiento de recuperación de clave |
|---|------------|-----------------------------------------------------------------------------------|
| 3 | 11-08-2017 | Actualización del orden de la página                                              |